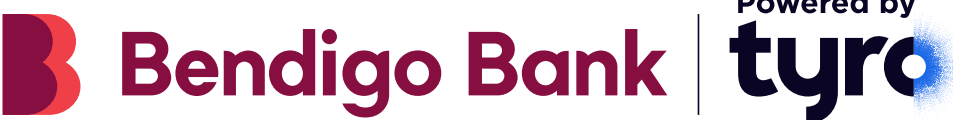

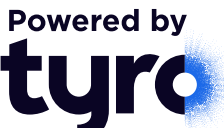

Argen angen: Margen angen: Margen

# **Tyro Portal Guide**

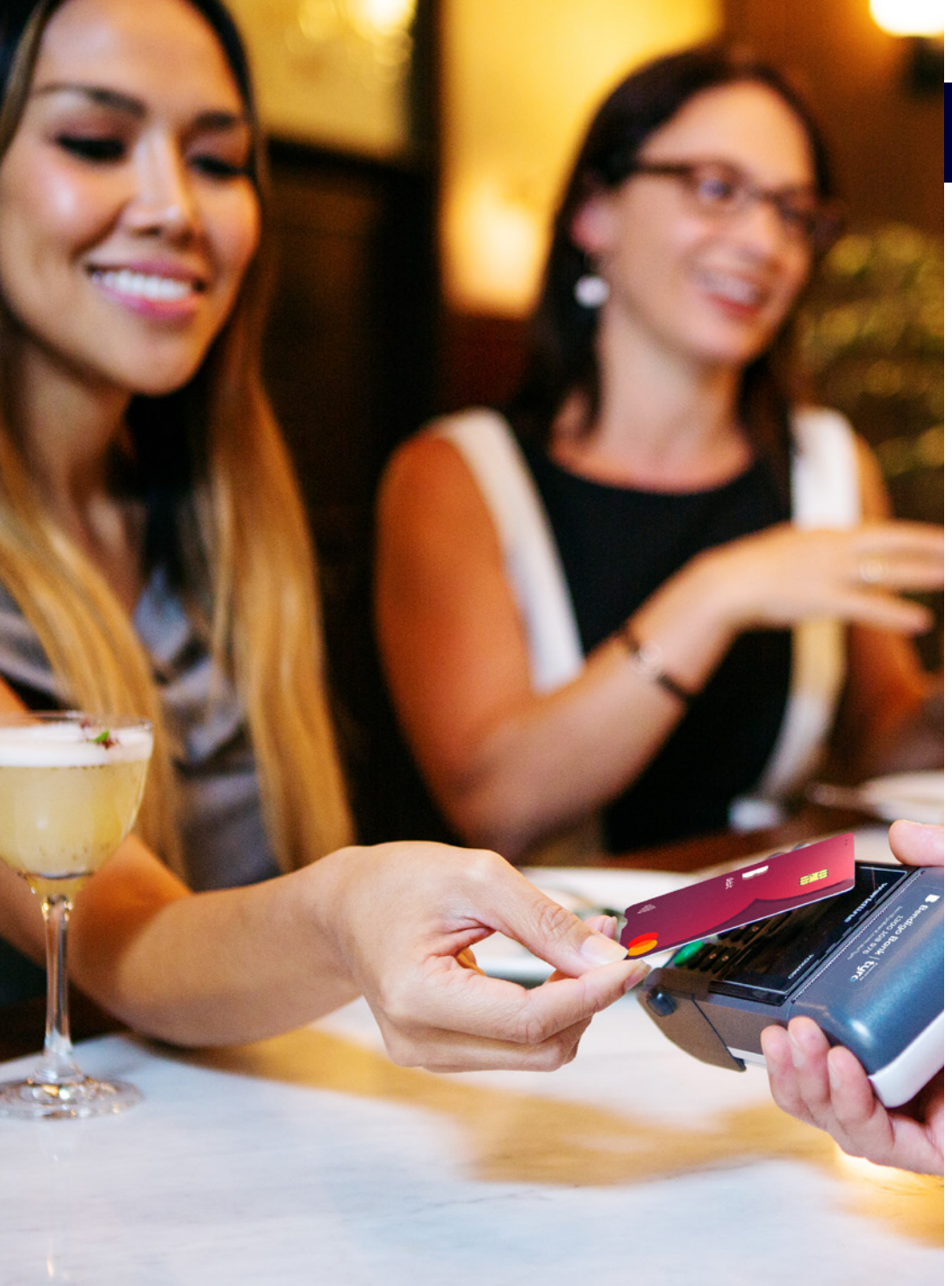

Bendigo Bank EFTPOS and eCommerce powered by Tyro is issued by Tyro Payments Limited ACN 103 575 042 AFSL 471951 (Tyro). As Tyro does not take into account your personal circumstances, please consider if these products are suitable for you. You can contact Tyro on 1300 108 976 or tyro.com and access Tyro's dispute resolution process at tyro.com/complaint-resolution-process/.

# Contents

| Welcome to your Tyro Portal              | 1  |
|------------------------------------------|----|
| Accessing the Tyro Portal                | 2  |
| Quick start guide to the Tyro Portal     | 2  |
| Roles and access to features             | 3  |
| Your Tyro Portal home page               | 4  |
| Transaction search                       | 4  |
| Reports                                  | 5  |
| EFTPOS machine report                    | 5  |
| View all scheme card transactions        | 6  |
| View individual scheme card transactions | 6  |
| Individual transaction details           | 7  |
| Reconciliation summary                   | 7  |
| American Express reconciliation report   | 8  |
| Location reports                         | 8  |
| Costs (fees, analysis and invoices)      | 9  |
| EFTPOS transaction fees                  | 9  |
| EFTPOS machine fees                      | 9  |
| Cost analysis                            | 10 |
| Generating a tax invoice                 | 10 |
| Cost of acceptance                       | 11 |
| Direct Currency Conversion invoices      | 11 |
| Forms                                    | 12 |
| Self-service                             | 12 |
| Manage users                             | 12 |
| Add a new user                           | 14 |
| Surcharging                              | 14 |
| Paper roll ordering                      | 16 |
| Settlement Configuration                 | 17 |
| Settlement by location                   | 17 |
| Settlement by Merchant ID                | 17 |
| Group reporting                          | 18 |
| 24/7 Customer Support                    | 19 |

# **Welcome to your Tyro Portal**

The Tyro Portal is a web-based interface that provides access to your Bendigo Bank EFTPOS and eCommerce powered by Tyro transactional reports and insights to help you run your business. Within the Tyro Portal, you will have access to the following:

#### **Reports - obtain insights into your business**

- View a daily summary of all the transactions on an eCommerce and/or per-EFTPOS machine basis
- Dive deeper into each transaction to determine card details and verification method
- Show cancelled and declined transactions
- Create a reconciliation report that details total transaction amounts for eCommerce and/or each EFTPOS machine over a specific time period
- Create an American Express reconciliation report (if applicable to your business)
- Create a location report for a range of dates for a specific location (ideal for businesses that have multiple locations)
- Export data (CSV, Excel or Print)

#### Costs - monitor your costs of acquisitions

Understand your costs and invoices for acquiring services from Bendigo Bank EFTPOS and eCommerce powered by Tyro including:

- EFTPOS transaction fees
- EFTPOS machine rental fees
- Cost analysis
- Invoices
- Cost of acceptance
- DCC (Dynamic Currency Conversion) invoice
- Surcharges

#### Forms - download specific forms for additional services

- Request a chargeback for MOTO transactions (a MOTO transaction is when you perform a transaction on behalf of a cardholder, without the cardholder on premise)
- · Add a new signatory authority
- Request to purchase EFTPOS machine accessories or a swap-out
- ...and more

#### Self-service - maintain your profile

- Manage users
- Enable and set surcharges for your EFTPOS transactions
- See what email your account notifications are sent to
- Order paper rolls for your EFTPOS machines
- Configure your settlement options

We hope you find the Tyro Portal easy to use and navigate. If you have any questions or require any assistance please call 1300 108 976 option 1 or email cs@tyro.com.

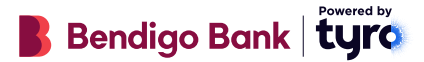

#### Accessing the Tyro Portal

To logon to Tyro's Portal, go to <u>https://merchant.tyro.com</u>

Once on the Tyro Portal, enter your username and password and select *s* Log In.

The username is the admin email address registered in your Merchant Service Agreement.

After logging in, your Tyro Portal home page appears.

Note: As the Tyro Portal password is also valid for the Tyro App, we encourage to keep your password secret. If you require someone else to access the Tyro Portal, we suggest setting up another user account. See "Add a new user" page 14 in this guide.

#### Quick start guide to the Tyro Portal

|                                               | Navigate to                               | Enter / choose                    |
|-----------------------------------------------|-------------------------------------------|-----------------------------------|
| To produce a reconciliation report            | Reports > Reconciliation: summary         | Start date, end<br>date           |
| To produce an<br>EFTPOS machine<br>report     | Reports > Daily EFTPOS machine<br>report  | Date                              |
| To search for a transaction                   | Home                                      | Transaction<br>number             |
| To produce a report for a location            | Reports > Location report                 | Start date, end<br>date, location |
| To set a surcharge                            | Self-Service > Surcharges                 | Edit rates                        |
| To add a user<br>(requires manager<br>access) | Self-Service > Users > Add new user       | First/Last name,<br>Email address |
| To check on<br>company details                | Home > Username > View company<br>details |                                   |

Safari is a trademark of Apple Inc., registered in the U.S. and other countries.

2 | Tyro Portal Guide

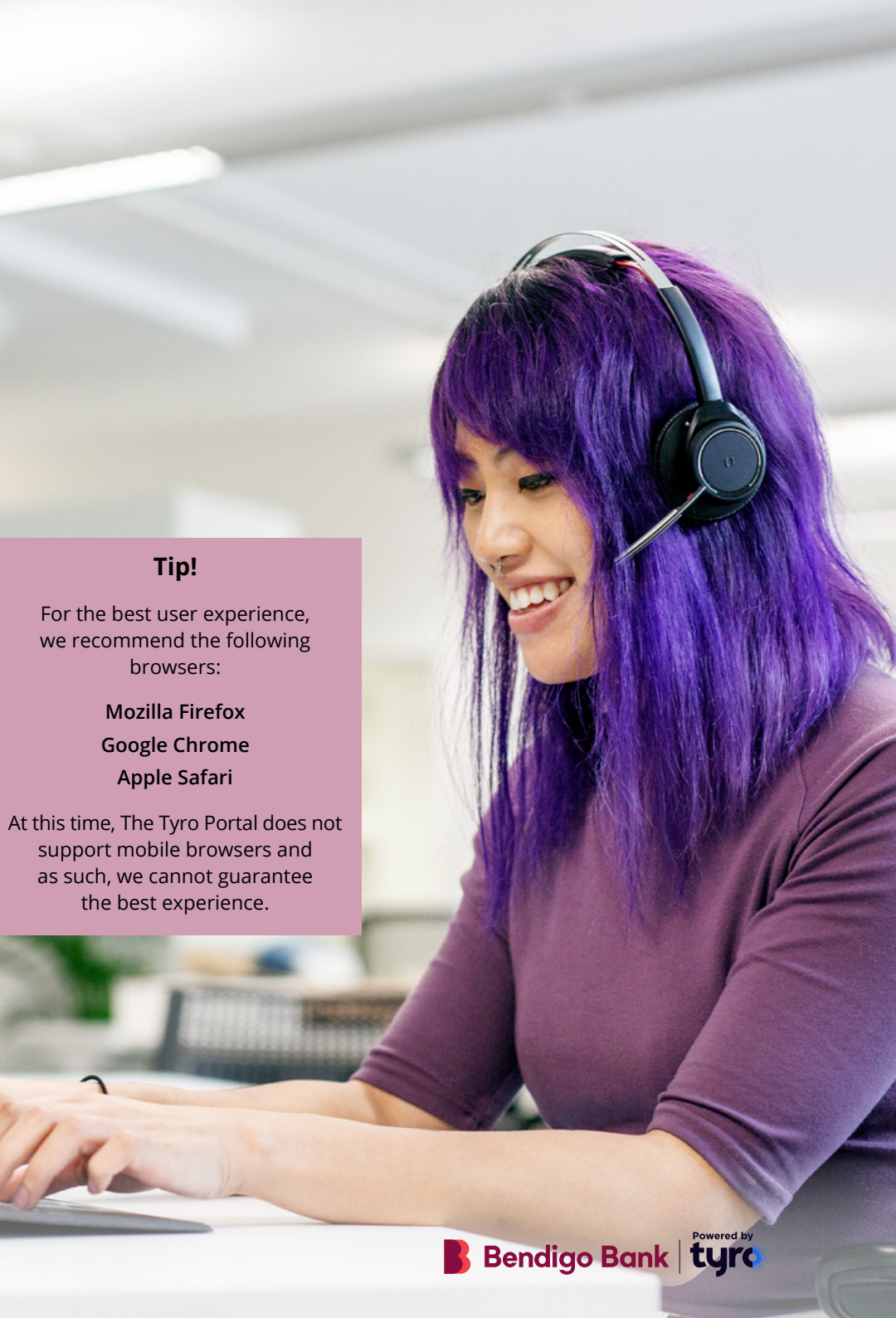

# **Roles and access to features**

The Tyro Portal allows you to manage users and designate roles to users that you have added to your portal.

When joining Tyro the Owner or Signatory of the business is automatically assigned "System Administrator". They would have received log in credentials for the Tyro Portal when first signing up to Tyro.

If you require any assistance with your Tyro Portal credentials please call 1300 108 976 option 1 or email cs@tyro.com.

The System Administrator role provides full rights for the EFTPOS/ eCommerce account on the Tyro Portal, which includes user management and administration.

The Tyro Portal supports the creation of users who can be:

- A "Manager": full access to Tyro Portal except for user management
- An "EFTPOS Machine User": basic report access, and paper ordering
- An "Account Finance Manager": full access to the Tyro Portal except for user management, and surcharge editing.

Roles and their access rights are as follows:

|                                           |                         | Role         | 25                        |                               |
|-------------------------------------------|-------------------------|--------------|---------------------------|-------------------------------|
| Tasks                                     | System<br>Administrator | Manager      | EFTPOS<br>Machine<br>User | Account<br>Finance<br>Manager |
| View cost reports                         | $\checkmark$            | $\checkmark$ | $\checkmark$              | $\checkmark$                  |
| Access all forms                          | $\checkmark$            | $\checkmark$ | $\checkmark$              | $\checkmark$                  |
| View / run daily terminal reports         | $\checkmark$            | $\checkmark$ | $\checkmark$              | $\checkmark$                  |
| View / run reconciliation reports         | $\checkmark$            | $\checkmark$ |                           | $\checkmark$                  |
| View / run location reports               | $\checkmark$            | $\checkmark$ |                           | $\checkmark$                  |
| View / run Amex<br>reconciliation reports | $\checkmark$            | $\checkmark$ |                           | $\checkmark$                  |
| View / run transactions reports           | $\checkmark$            | $\checkmark$ | $\checkmark$              | $\checkmark$                  |
| Self-service – view / create users        | $\checkmark$            |              |                           |                               |
| Self-service - surcharging                | $\checkmark$            | $\checkmark$ | View only                 | View only                     |
| Self-service – order terminal paper       | $\checkmark$            | $\checkmark$ | $\checkmark$              | $\checkmark$                  |

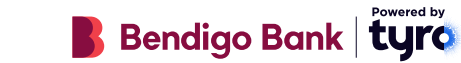

# Your Tyro Portal home page

Your Tyro Portal home is the first page presented to you after login. On this page, you will find the left navigation bar, which provides you access to a range of features to help you discover transactional insights in your business, your costs, and access to important forms and self-service. If assigned the appropriate user permission, you also may have the ability to manage users.

On the main page, you have access to transaction search which provides you quick and easy search abilities to query any transaction your business has made. On the right-hand side, you will also find links to some of the more common tasks that our customers find useful.

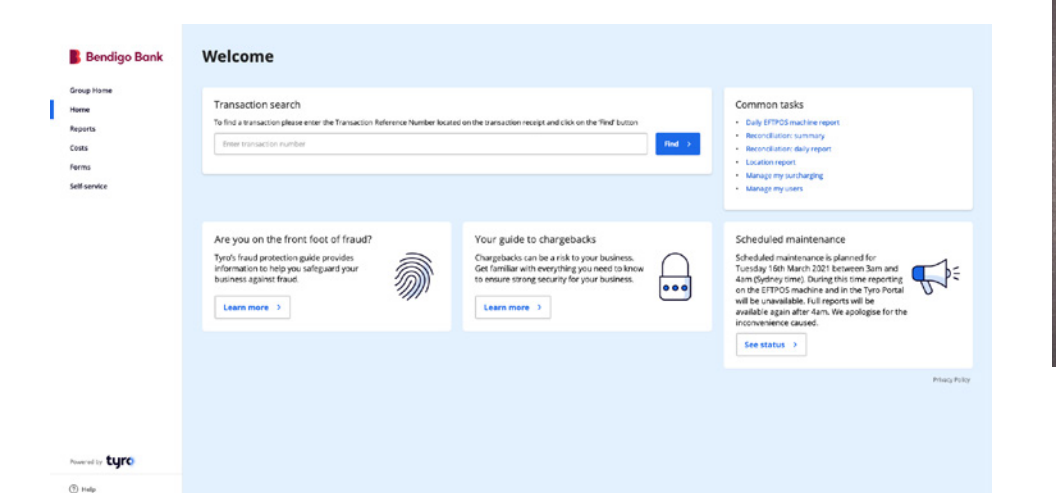

#### Transaction search

Search for specific transactions right from the home screen or navigate to **Reports**, **Costs**, **Forms & Self Service** for detailed options.

If you need the details of a particular transaction any time in your transactional history, just enter the transaction reference number from your receipt.

Simply obtain the transaction reference number as shown below:

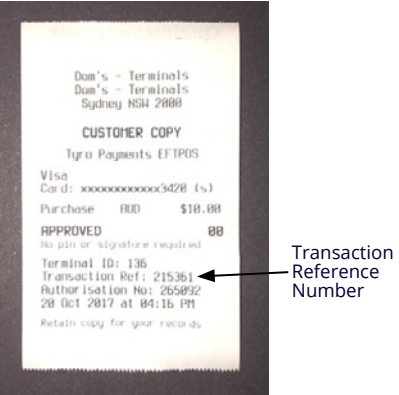

...and enter the number into the transaction search field on the Tyro Portal. By using the transaction reference number, and the date of transaction, you will be able to see the complete details of the transactions you are seeking.

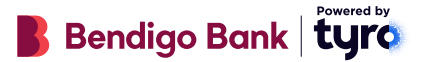

# Reports

The Tyro Portal report tab gives you access to all of your transactional data since you first transacted with Tyro. With most reports, you can download the data in CSV or Excel format, or if you choose, you can also print the tables generated in the web browser using the print functionality in your browser.

| 📕 Bendigo Bank                                                  | Costs                                                                                                    |
|-----------------------------------------------------------------|----------------------------------------------------------------------------------------------------|
| Group Home<br>Home<br>Reports<br>Costs<br>Farms<br>Self-service | BETTIOS Transaction files     ETTPOS machine files     Cost analysis     Involutes       Involutes     Eterrative match file which to genesize an involute.       Memory     Cost of Acceptance |
|                                                                 |                                                                                                    |
|                                                                 |                                                                                                    |
|                                                                 |                                                                                                    |

#### **EFTPOS** machine report

The EFTPOS machine reports page provides you a report summarising processed transactions for a selected EFTPOS machine for a specific day.

To navigate to this page, navigate to **Reports > EFTPOS machine report**.

On this page, you can select the appropriate EFTPOS machine and date that you are interested in.

Select **Generate report** link to generate the report.

|                                   | Reconciliation: summa                  | ry Reconciliati  | on: daily Location                   | Amex Reconciliation T | ransactions                            |                  |              |
|-----------------------------------|----------------------------------------|------------------|--------------------------------------|-----------------------|----------------------------------------|------------------|--------------|
| FTPOS mach                        | ine report                             |                  |                                      |                       |                                        |                  |              |
| elect EFTPOS facili               | ty                                     |                  | Date                                 |                       |                                        |                  |              |
| 119 - SASQ - Griz                 | el                                     | ~                | 02-04-2020                           | Generate report >     |                                        |                  |              |
|                                   | Sales                                  | Sales count      | Cash out                             | Cash out count        | Refunds                                | Refunds count    | 10           |
|                                   | Sales                                  | Sales count      | Cash out                             | Cash out count        | Refunds                                | Refunds count    | Tol          |
|                                   |                                        |                  |                                      |                       |                                        |                  |              |
| settled by Tyro                   |                                        |                  |                                      |                       |                                        |                  |              |
| visa                              | \$2.01                                 | 3                | \$0.00                               | 0                     | -\$2.03                                | 1                | -30.         |
| visa<br>EFTPOS                    | \$2.01<br>\$26.00                      | 3                | \$0.00<br>\$0.00                     | 0                     | -\$2.03                                | 1                | \$0.         |
| visa<br>EFTPOS<br>Vipay           | \$2.01<br>\$26.00<br>\$0.01            | 3                | \$0.00<br>\$0.00<br>\$0.00           | 0<br>0                | -\$26.00<br>\$0.00                     | 1                | \$0.<br>\$0. |
| Visa<br>EFTPOS<br>Alipay<br>Total | \$2.01<br>\$26.00<br>\$0.01            | 3<br>1<br>1      | \$0.00<br>\$0.00<br>\$0.00           | 0                     | -\$2.03<br>-\$26.00<br>\$0.00          | 1                | \$0.<br>\$0. |
| Visa<br>EFTPOS<br>Nipay<br>Total  | \$2.01<br>\$26.00<br>\$0.01<br>\$28.02 | 3<br>1<br>1<br>5 | \$0.00<br>\$0.00<br>\$0.00<br>\$0.00 | 0<br>0<br>0           | -42.03<br>-526.00<br>-50.00<br>-528.03 | 2<br>1<br>0<br>3 | \$0.<br>\$0. |

From the daily EFTPOS machine report page, selecting the total link at the bottom left will direct to a page that shows detailed information for all scheme transactions for that day for the selected EFTPOS machine.

Note: If you have not signed up for American Express, Diners Club, JCB, Alipay with Tyro, then these schemes will not appear.

Each of the subtotal and total pages also provide the option of exporting the list of transactions to CSV, Microsoft Excel or simply print from the browser.

#### Tip!

By default, the initial view of this report does not include cancelled or declined transactions.

Clicking on the Show cancelled and declined link at the bottom of the page will refresh the table and include cancelled and declined transactions.

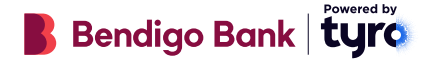

#### View all scheme card transactions

On this page, you can see the time of each transaction processed by all schemes for a specific period for the selected EFTPOS machine.

| FTPO5 machine          | R                     | econciliation: summary | Reconciliation: d     | aily Loca         | ition A    | mex Recor | ciliation | Tra         | nsactions |           |          |             |              |       |
|------------------------|-----------------------|------------------------|-----------------------|-------------------|------------|-----------|-----------|-------------|-----------|-----------|----------|-------------|--------------|-------|
| ransaction             | s repoi               | rt<br>End date         | Seler                 | FETROS facilit    | v          |           |           |             |           |           |          |             |              |       |
| 01-04-2020             |                       | 30-04-2020             | 11                    | 9 - SASQ - Grizel | ,<br>, ,   | General   | te report | <b>x</b> (  |           |           |          |             |              |       |
| how 100 V              | n 119 - S<br>]entries | A SQ - Grizel from 01  | April 2020 to 30 Apri | I 2020 for All 5  | Schemes (M | ID: 2)    |           |             |           |           |          |             |              |       |
| Date & time            | Card<br>type          | Card number            | Transaction ref       | Transaction type  | State      | Related   | Sale      | Cash<br>out | Refund    | Surcharge | Total    | Settlement* | Total<br>fee |       |
| 02/04/2020<br>13:06:35 | Visa                  | x00000000003728        | 231129                | Purchase          | Approved   |           | \$0.01    | \$0.00      | \$0.00    | \$0.00    | \$0.01   | \$0.01      | \$0.00       | more  |
| 02/04/2020<br>13:08:48 | Visa                  | x00000000003728        | 352425                | Refund            | Approved   |           | \$0.00    | \$0.00      | -\$0.01   | \$0.00    | -\$0.01  | -\$0.01     | \$0.00       | more  |
| 02/04/2020<br>13:10:33 | Alipay                |                        | 31771585793431315     | Purchase          | Approved   |           | \$0.01    | \$0.00      | \$0.00    | \$0.00    | \$0.01   | \$0.01      | \$0.00       |       |
| 02/04/2020<br>14:13:42 | Visa                  | x00000000003728        | 348217                | Purchase          | Approved   |           | \$1.00    | \$0.00      | \$0.00    | \$0.01    | \$1.01   | \$1.00      | \$0.01       | more  |
| 02/04/2020<br>14:20:26 | Visa                  | x00000000003728        | 429739                | Purchase          | Approved   |           | \$1.00    | \$0.00      | \$0.00    | \$0.01    | \$1.01   | \$1.00      | \$0.01       | more  |
| 02/04/2020<br>14:22:18 | Visa                  | x00000000003728        | 465795                | Refund            | Approved   |           | \$0.00    | \$0.00      | -\$2.02   | \$0.00    | -\$2.02  | -\$2.02     | \$0.00       | more  |
| 02/04/2020<br>14:35:43 | Eftpos                | x00000000003728        | 466065                | Purchase          | Approved   |           | \$26.00   | \$0.00      | \$0.00    | \$0.00    | \$26.00  | \$26.00     | \$0.24       | more  |
| 02/04/2020<br>14:36:03 | Eftpos                | x00000000003728        | 468088                | Refund            | Approved   |           | \$0.00    | \$0.00      | -\$26.00  | \$0.00    | -\$26.00 | -\$26.00    | \$0.00       | more. |
| Total                  |                       |                        |                       |                   |            |           | \$28.02   | \$0.00      | -\$28.03  | \$0.02    | \$0.01   | -\$0.01     | \$0.26       |       |
| nowing 1 to 9 o        | f 9 entries           | Excel Pr               | int                   |                   |            |           |           |             |           |           |          |             | 1            | Nex   |

You can also export the data using CSV, Excel or just print the report from your browser.

#### View individual scheme card transactions

If needed, you can filter by scheme (Visa, Mastercard®, American Express, Alipay or UnionPay) to view the individual transactions.

For example, selecting "Visa" in the transaction report produces a summary for all Visa transactions for that EFTPOS machine on the selected period as show below:

| ransactior             | ns repo      | ort                    |                    |                     |               |         |              |             |        |           |           |             |              |      |
|------------------------|--------------|------------------------|--------------------|---------------------|---------------|---------|--------------|-------------|--------|-----------|-----------|-------------|--------------|------|
| itart date             |              | End date               |                    | Select EFTPO        | S facility    |         |              |             |        |           |           |             |              |      |
| 02-04-2020             |              | 02-04-2020             |                    | 119 - SASQ          | - Grizel      | G       | ienerate rep | ort >       |        |           |           |             |              |      |
| betail report o        | on 119 -     | SA SQ - Grizel from 02 | 2 April 2020 ti    | o 02 April 202      | 0 for Visa (N | /ID: 2) |              |             |        |           |           |             |              |      |
| Date & time            | Card<br>type | Card number            | Transaction<br>ref | Transaction<br>type | State         | Related | Sale         | Cash<br>out | Refund | Surcharge | Total     | Settlement* | Total<br>fee |      |
| 02/04/2020<br>13:06:35 | Visa         | x00000000003728        | 231129             | Purchase            | Approved      |         | \$186.00     | \$0.00      | \$0.00 | \$2.42    | \$188.42  | \$188.42    | \$2.11       | more |
| 02/04/2020<br>13:08:48 | Visa         | x00000000003728        | 352425             | Purchase            | Approved      |         | \$585.00     | \$0.00      | \$0.00 | \$7.61    | \$593.11  | \$593.11    | \$0.59       | more |
| 02/04/2020<br>14:13:42 | Visa         | x00000000003728        | 348217             | Purchase            | Approved      |         | \$500.00     | \$0.00      | \$0.00 | \$2.00    | \$502.00  | \$502.00    | \$1.15       | more |
| 02/04/2020<br>14:20:26 | Visa         | x000000000003728       | 429739             | Purchase            | Approved      |         | \$174.00     | \$0.00      | \$0.00 | \$2.26    | \$176.26  | \$176.26    | \$1.74       | more |
| 02/04/2020<br>14:22:18 | Visa         | 0000000000003728       | 465795             | Purchase            | Approved      |         | \$488.00     | \$0.00      | \$0.00 | \$6.34    | \$504.34  | \$504.34    | \$0.50       | more |
| Total                  |              |                        |                    |                     |               |         | \$1933.00    | \$0.00      | \$0.00 | \$20.63   | \$1964.13 | \$1964.13   | \$6.09       |      |
| howing 1 to 6 o        | of 6 entrie  | s                      |                    |                     |               |         |              |             |        |           |           |             | 1            | Nex  |
| xport options:         | CSV          | Excel                  | rint               |                     |               |         |              |             |        |           |           |             |              |      |

Mastercard is a registered trademark, and the circles design is a trademark of Mastercard International Incorporated.

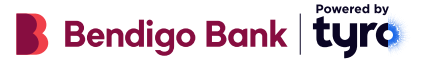

#### Individual transaction details

Simply select "**more**" for any transaction in any EFTPOS machine report to reveal transaction details showing more detail including the card details and cardholder verification method used. Most of the card number is elided for compliance reasons.

| Transaction detail         |                                            | × |
|----------------------------|--------------------------------------------|---|
| EFTPOS machine ID:         | 2                                          |   |
| EFTPOS machine local time: | 31-12-2019 10:42:37                        |   |
| Туре:                      | Approved Purchase                          |   |
| Sale amount:               | \$110.00                                   |   |
| Card number:               | XXXXXXXXXXXXXXXXXXXXXXXXXXXXXXXXXXXXXX     |   |
| Card details:              | DOMESTIC, Visa - 450949, chip, contactless |   |
| Cardholder verification:   | PIN entered                                |   |
| Account type:              | CREDIT                                     |   |
| Transaction reference:     | 691037                                     |   |
| Integrated transaction ID: | 5b9363e9ddf80b48bf3884af4e753f5d9814       |   |
| Transitions for this trans | action                                     |   |
| Time                       | Description                                |   |
| 31-12-2019 10:42:37        | Purchase for \$110.00 was approved.        |   |
| Settlement value:          | \$110.00                                   |   |

Please note: Tyro settles Visa, Mastercard, UnionPay, American Express, JCB and eftpos transactions. All othe transactions are settled directly by the relevant scheme.

| Print |  |
|-------|--|
|       |  |
|       |  |
|       |  |

#### **Reconciliation summary**

The reconciliation summary report will help you reconcile your goods sold and card transactions. It is a summary report that contains only those transactions settled by Tyro for EFTPOS and eCommerce (if applicable).

|                         | Reconciliation: summary | Reconciliation: daily | Location Ame | ex Reconciliation | Transactions |           |
|-------------------------|-------------------------|-----------------------|--------------|-------------------|--------------|-----------|
| ummarised re            | conciliation report     | t for that period.    |              |                   |              |           |
| tart date               | End date                |                       |              |                   |              |           |
| 02-04-2020              | 02-04-2020              | Include fees          | Generate rep | ort 🖒             |              |           |
| 1 - Terminal 1          |                         | \$0                   | .00 \$0.00   | \$0.00            | \$0.00       | \$0.00    |
| 2 - Terminal 2          |                         | \$588                 | .50 \$0.00   | \$0.00            | \$588.50     | \$0.00    |
| Total                   |                         | \$588                 | .50 \$0.00   | \$0.00            | \$588.50     | \$0.00    |
| ing 1 to 6 of 6 patrice |                         |                       |              |                   |              | us 1 Next |
| ing I to o or o entries |                         |                       |              |                   |              |           |
| ing I to 6 of 6 entries |                         |                       |              |                   |              |           |

#### To navigate to this page, go to **Reports > Reconciliation summary**.

In this page, select a date range under consideration and then select the **Generate report** button. The report shows summary lines for each of your EFTPOS machines and/or eCommerce transactions.

Clicking on an individual facility will show a more detailed report for the same period in question.

Reconciliation reports can be exported to CSV, Microsoft Excel or simply printed from your browser.

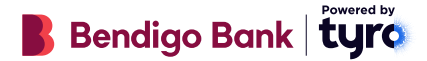

#### American Express reconciliation report

If you accept American Express, but those transactions are NOT directly settled by Tyro, you will have access to the American Express reconciliation report.

If Tyro directly settles your American Express transactions, you will find them integrated with your other scheme reports – and this report will not appear in your portal instance.

| SETPOS machine                                                                                                    | Reconciliation: summary                                | Reconciliation: daily                       | Location Amex Reconciliation        | Transactions |                            |                     |
|----------------------------------------------------------------------------------------------------|--------------------------------------------------------|---------------------------------------------|-------------------------------------|--------------|----------------------------|---------------------|
| Amex Reconcil                                                                                                    | liation report                                         |                                             |                                     |              |                            |                     |
| inter the date to ger                                                                                              | erate a report. Data is only availa                    | able for previous 4 months.                 |                                     |              |                            |                     |
| Report Date                                                                                                    |                                                        |                                             |                                     |              |                            |                     |
|                                                                                                    |                                                        |                                             |                                     |              |                            |                     |
| 16-06-2020<br>Armex Reconciliation                                                                                 | Generate rep<br>on Report for 16 June 2020 (M<br>tries | AID: 2)                                     |                                     |              |                            |                     |
| 16-06-2020<br>Amex Reconciliatio<br>Show 100 v en<br>Tyro business day                                             | Generate rep<br>on Report for 16 June 2020 (N<br>tries | Amex total                                  | Before cutoff                       | Afte         | r cutoff                   | Expected Amex depor |
| 16-06-2020<br>Amex Reconciliation<br>Show 100 v en<br>Tyro business day<br>FashionRetail                           | Generate rep<br>on Report for 16 June 2020 (N<br>tries | AllD: 2)                                    | Before cutoff                       | Afte         | r cutoff                   | Expected Amex depor |
| 16-06-2020<br>Armex Reconciliation<br>Show 100 v en<br>Tyro business day<br>FashionRetail<br>2020-06-15            | Generate rep<br>on Report for 16 june 2020 (N<br>tries | AliD: 2)<br>Amex total                      | Before cutoff<br>\$270.00           | Afte         | r cutoff<br>\$0.00         | Expected Amex depor |
| 16-06-2020<br>Amex Reconciliati<br>Show 100 v en<br>Tyro business day<br>FashionRetail<br>2020-06-15<br>2020-06-16 | Generate rep<br>on Report for 16 june 2020 (A<br>tries | 41D: 2)<br>Amex total<br>\$270.00<br>\$3.00 | Before cutoff<br>\$220.00<br>\$0.00 | Afte         | r outoff<br>90.00<br>90.00 | Expected Amex depo  |

#### To navigate to **Reports > Amex reconciliation report**.

The American Express reconciliation report allows you to review American Express transactions for a specific date, detailing:

- Total American Express transactions for the specific day
- Transactions before the American Express cut-off the day before
- Transactions after the American Express cut-off the day before
- Transactions before the American Express cut-off of the specific date
- Transactions after the American Express cut-off for the specific date
- Expected American Express deposit for the specific date

#### Location reports

| FTPOS machin          | ie R                  | econciliation:  | ummary        | Reconcilia   | ation: daily | Loca     | tion   | Amex   | Reconciliatio | 'n     | Transactions |        |        |         |        |        |
|-----------------------|-----------------------|-----------------|---------------|--------------|--------------|----------|--------|--------|---------------|--------|--------------|--------|--------|---------|--------|--------|
| ocation re            | aport                 | nerate a locati | on report for | that period. |              |          |        |        |               |        |              |        |        |         |        |        |
| Start date End date   |                       | Location        |               |              |              |          |        |        |               |        |              |        |        |         |        |        |
| 29-03-2020            | 29-03-2020 04-04-2020 |                 | Fashi         | onRetail     |              |          | v      | Gener  | ate report -> |        |              |        |        |         |        |        |
| eCommerce<br>Facility |                       |                 |               |              |              |          |        |        |               |        |              |        |        | refunds |        |        |
| FashionRetai          | I - Sydney            |                 |               |              |              |          |        |        |               |        |              |        |        |         |        |        |
| 156 -<br>Terminal 1   | \$220.00              | \$178.00        | \$0.00        | \$120.00     | \$0.00       | \$427.34 | \$0.00 | \$0.00 | \$127.34      | \$0.00 | \$0.00       | \$0.00 | \$0.00 | \$0.00  | \$0.00 | \$0.00 |
| Total                 | \$220.00              | \$178.00        | \$0.00        | \$120.00     | \$0.00       | \$427.34 | \$0.00 | \$0.00 | \$127.34      | \$0.00 | \$0.00       | \$0.00 | \$0.00 | \$0.00  | \$0.00 | \$0.00 |
| howing 1 to 2         | of 2 entries          |                 |               |              |              |          |        |        |               |        |              |        |        |         | lous 1 | Next   |

The location report will help understand transaction totals for each scheme and transaction type for a specific location or all locations.

To navigate to this page, select **Argents > Location report** tab.

In this page, select a date range and the location in question for the report. Click the **Generate report** button. This will show summary lines for each EFTPOS machine or eCommerce business in the location selected.

As with the daily EFTPOS machine report, reconciliation reports can export to CSV, Microsoft Excel or simply printed from the browser.

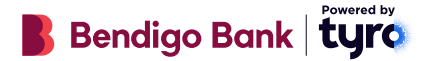

# **Costs (fees, analysis and invoices)**

The costs section details the merchant service fees and EFTPOS machine fees for your Bendigo Bank EFTPOS and eCommerce powered by Tyro services and allows you to visualise a summary of your transactions and associated fees for an entire month. You may also view your monthly invoices.

#### **EFTPOS transaction fees**

This table shows a breakdown by various card types and scheme programs so that you can have an accurate representation of the associated fees for each scheme you accept.

| FTPOS Transaction fees                                                              | EFTPOS machine fees                                                                                                    | Cost analysis                                                                                                    | Invoices                                                           | Cost of A               | cceptance    | DCC invoices                | Surcharges |
|-------------------------------------------------------------------------------------|----------------------------------------------------------------------------------------------------|----------------------------------------------------------------------------------------------------|--------------------------------------------------------------------|-------------------------|--------------|-----------------------------|------------|
| FTPOS Transaction                                                                   | fees                                                                                                    |                                                                                                    |                                                                    |                         |              |                             |            |
| Transaction category                                                                |                                                                                                    |                                                                                                    |                                                                    |                         | Total mercha | nt service fee <sup>1</sup> |            |
| Visa/MasterCard Domestic                                                            | Consumer Credit Card                                                                                                    |                                                                                                    |                                                                    |                         | 0.960%       |                             |            |
| Visa/MasterCard Domestic                                                            | Premium and Commercial Ca                                                                                                    | rd                                                                                                    |                                                                    |                         | 1.200%       |                             |            |
| Visa/MasterCard Internation                                                         | nal Card <sup>2</sup>                                                                                                    |                                                                                                    |                                                                    |                         | 1.800%       |                             |            |
| Visa/MasterCard Domestic                                                            | Consumer Debit Card                                                                                                    |                                                                                                    |                                                                    |                         | 0.960%       |                             |            |
| MasterCard Debit Card Mic                                                           | opayments <= \$15                                                                                                    |                                                                                                    |                                                                    |                         | 0.960%       |                             |            |
| eftpos Debit Card for transa                                                        | actions >= \$15                                                                                                    |                                                                                                    |                                                                    |                         | 24.0¢        |                             |            |
| eftpos Debit Card for low-va                                                        | lue transactions < \$15                                                                                                    |                                                                                                    |                                                                    |                         | 13.2¢        |                             |            |
| eftpos Debit Card with Cash                                                         | out                                                                                                    |                                                                                                    |                                                                    |                         | 0.0¢         |                             |            |
| UnionPay International Car                                                          | t                                                                                                    |                                                                                                    |                                                                    |                         | 0.960%       |                             |            |
| Notes:                                                                              |                                                                                                    |                                                                                                    |                                                                    |                         |              |                             |            |
| 1 If you do not l<br>Tyro eComme<br>2 An additional<br>Dynamic Curr<br>Dynamic Curr | ave a Tyro EFTPOS Facility, th<br>rce pricing is available on you<br>international service assessm<br>ency Conversion (DCC) attract<br>ency Conversion (DCC) attract | e above EFTPOS pric<br>r application form or<br>ent fee of 0.400% als<br>s an additional 0.400<br>'s an additional 1.000 | ing may not appl<br>other notice fro<br>o applies<br>%<br>% rebate | y to you<br>m us to you |              |                             |            |

Schemes that you do not accept will not appear.

#### EFTPOS machine fees

| DSTS                   |                     |                             |          |               |                           |              |            |
|------------------------|---------------------|-----------------------------|----------|---------------|---------------------------|--------------|------------|
| FTPOS Transaction fees | EFTPOS machine fees | Cost analysis               | Invoices | Cost of Accep | tance                     | DCC invoices | Surcharges |
| FTPOS machine fee      | 25                  |                             |          |               |                           |              |            |
| Rented EFTPOS machines | Rental fee pe       | er EFTPOS machine per month |          |               | Number of EFTPOS machines |              |            |
| OnTop (Yomani)         | \$0.00              |                             |          |               | 21                        |              |            |
| OnTheGo (Yoximo)       | \$0.00              | 0                           |          |               | 18                        |              |            |
| Xenta                  | \$0.00              |                             |          |               |                           | 2            |            |
| Xentissimo             | \$0.00              |                             |          |               | 1                         |              |            |
| Mamaal                 | \$0.00              |                             |          |               | 1                         |              |            |

Your EFTPOS machine rental fees will be shown in the **Costs > EFTPOS machine fees** page, including the type and number of EFTPOS machines that you are renting from Tyro.

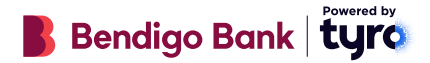

#### Cost analysis

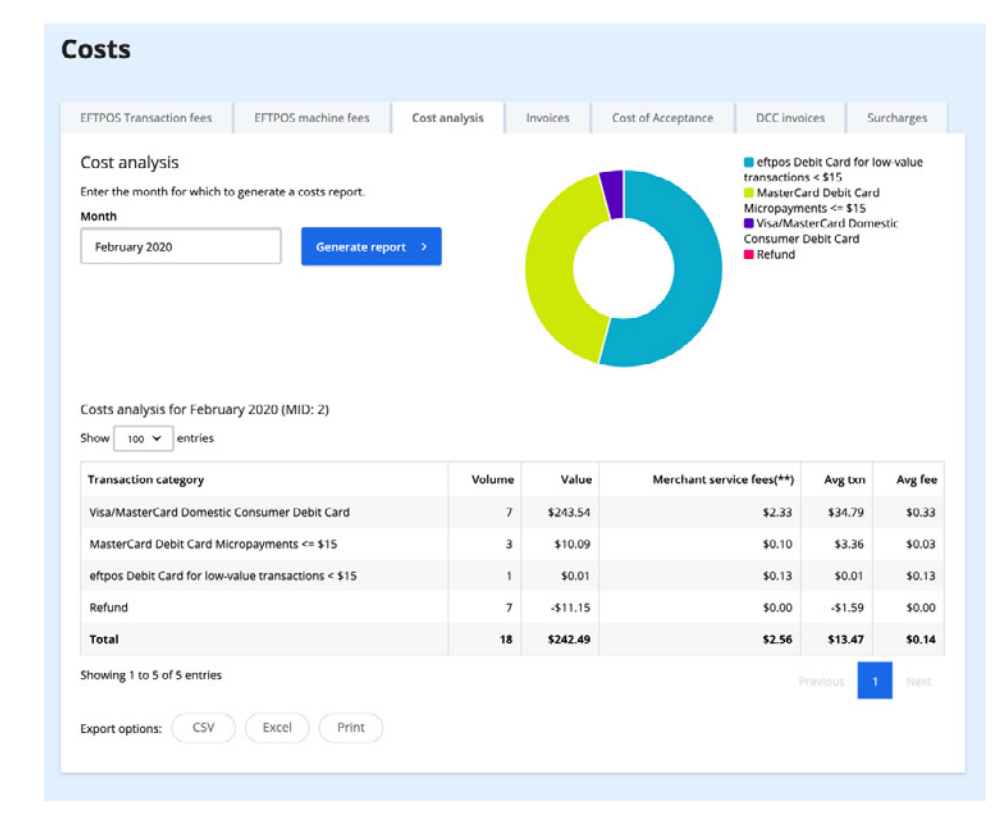

The **Cost analysis** report also displays your terms of trade, which comprise the fees charged to you per transaction for the various card schemes you accept.

Select the month for which you wish to generate the report and chose **Generate report**.

#### Generating a tax invoice

You can also generate a tax invoice for a particular month, showing exactly what you have been charged for EFTPOS machine rental and merchant service fees - all including GST.

To generate this report, go to the **Costs > Invoices** tab, then select the month for which you wish to generate the PDF report and select the *Jownload PDF* link, which will create a PDF report for you to save to your computer if desired.

| EFTPOS Transaction fees     EFTPOS machine fees     Cost analysis     Invoices     Doc invoices       Invoices       Enter the month for which to generate an invoice.       Month       May 2020 | osts                         |                        |               |          |                    |              |            |
|----------------------------------------------------------------------------------------------------|------------------------------|------------------------|---------------|----------|--------------------|--------------|------------|
| Invoices<br>Enter the month for which to generate an invoice.<br>Month<br>May 2020 Download PDE >                                                                                                 | EFTPOS Transaction fees      | EFTPOS machine fees    | Cost analysis | Involces | Cost of Acceptance | DCC Invoices | Surcharges |
| May 2020 Download PDF >                                                                                                    | Enter the month for which to | s generate an invoice. |               |          |                    |              |            |
|                                                                                                    | May 2020                     | Download Pl            | DF >          |          |                    |              |            |

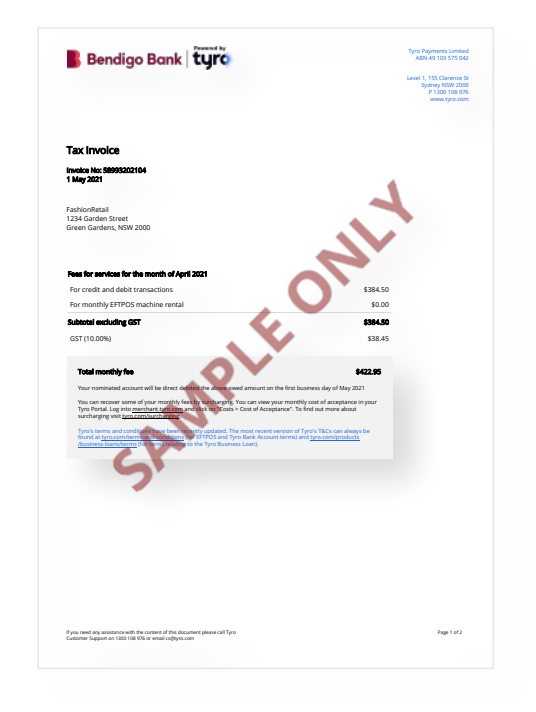

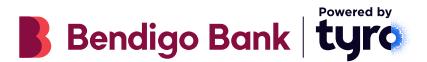

#### Cost of acceptance

You also have access to the cost of acceptance report, which for one month in question, will total the fees for each scheme you have accepted in your business.

To generate a report, simply choose a month in question and select **Generate report**.

|   | EFTPOS Transaction fees               | EFTPOS machine fees         | Cost analysis Invoices       | Cost of Acceptance |                  |                            |
|---|---------------------------------------|-----------------------------|------------------------------|--------------------|------------------|----------------------------|
|   | Cost of Acceptance                    |                             |                              |                    |                  |                            |
|   | Enter the month for which to<br>Month | generate a cost of acceptan | se report.                   |                    |                  |                            |
| 2 | July 2020                             |                             | Generate report >            |                    |                  |                            |
|   | Cost of acceptance for Jul            | y 2020                      |                              |                    |                  |                            |
|   | Show 100 v entries                    | 1 2020                      |                              |                    |                  |                            |
|   |                                       |                             | Total value card transaction | 5                  | Total value fees | Average cost of acceptance |
|   | Visa Credit                           |                             | \$16,579,25                  |                    | \$224.47         | 1.35%                      |
|   | Visa Debit                            |                             | \$10,364.22                  |                    | \$104.50         | 1.01%                      |
|   | Mastercard Credit                     |                             | \$12,042.51                  |                    | \$170.53         | 1.42%                      |
|   | Mastercard Debit                      |                             | \$3,608.60                   |                    | \$46.71          | 1.29%                      |
|   | eftpos Debit                          |                             | \$48,498.13                  |                    | \$390.82         | 0.81%                      |
|   | *Amex / JCB and Diners Cre            | dit                         | \$3,099.11                   |                    | \$3.10           | 0.10%                      |
|   | UPI Credit                            |                             | \$29.85                      |                    | \$0.64           | 2.16%                      |
|   |                                       |                             |                              |                    |                  |                            |

#### **Direct Currency Conversion invoices**

Direct Currency Conversion (DCC) lets your customers pay in the currency of their choice (not available with eCommerce).

For that service, you may earn a commission on each transaction.

For further details on DCC, see Tyro Help.

To generate a DCC tax invoice, select the DCC Invoices tab, choose a month and then select *Generate report*.

| Costs                                                 |                         |               |          |                    |              |            |
|-------------------------------------------------------|-------------------------|---------------|----------|--------------------|--------------|------------|
| EFTPOS Transaction fees                               | EFTPOS machine fees     | Cost analysis | Invoices | Cost of Acceptance | DCC invoices | Surcharges |
| DCC Invoices<br>Enter the month for which to<br>Month | generate a DCC invoice. |               |          |                    |              |            |
| May 2020                                              | Create PDF              | >             |          |                    |              |            |
|                                                       |                         |               |          |                    |              |            |
|                                                       |                         |               |          |                    |              |            |

You tax invoice will be generated for the month in question.

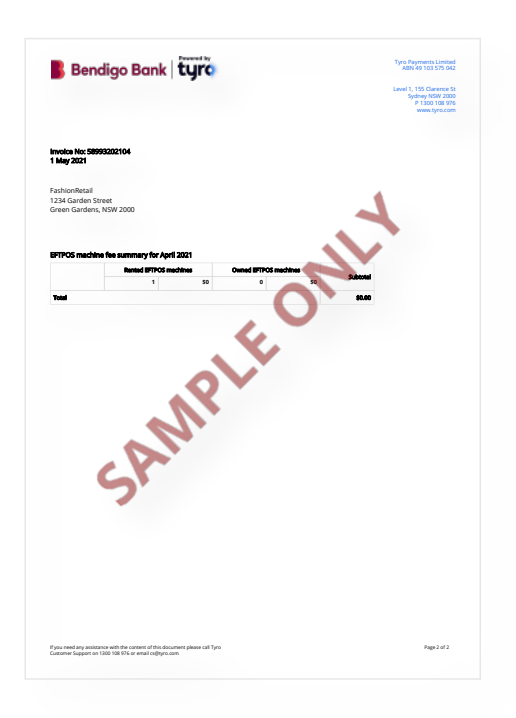

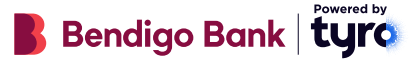

### Forms

We provide a number of downloadable forms that you may require at some point when there are material changes that you are considering regarding your service with Tyro.

The hosted forms allow you to:

- Request for an additional site to be added to an account
- Update your company details
- Update your personal details
- Request a direct debit
- Review the direct debit terms and conditions
- Add a new signing authority to your account
- Request Dynamic Currency Conversion (DCC)
- Read information on DCC
- Request a chargeback for a MOTO transaction
- Order EFTPOS machine accessories by using a purchase order
- Request an EFTPOS machine swap-out

Simply download and follow the instructions on each form to complete the process.

| orms                                                                  |                                              |
|-----------------------------------------------------------------------|----------------------------------------------|
| Account forms                                                         | EFTPOS machine forms                         |
| Personal and business details update form                             | EFTPOS machine ordering and accessories form |
| Direct debit request                                                  |                                              |
| Direct debit dispute                                                  |                                              |
| Add / remove authorised signatories and administration authority form | Other forms                                  |
| Gode account                                                          | Maalth/Talma provider detalls                |
|                                                                       |                                              |

# Self-service

#### Self-service

| /lanage user     | s                              |                     |      | Ad             | d new us |
|------------------|--------------------------------|---------------------|------|----------------|----------|
| Name             | Email address                  | Role                |      |                | Action   |
| Jennifer Smith   | jen@fashionretail.tyro.com     | Manager             | Edit | Reset Password | Delete   |
| Mary Johnson     | mary@fashionretail.tyro.com    | EFTPOS machine user | Edit | Reset Password | Delete   |
| Tiffany Williams | tiffany@fashionretail.tyro.com | EFTPOS machine user | Edit | Reset Password | Delete   |

#### Manage users

When creating your EFTPOS and/or eCommerce account, Tyro will have sent the signatory on file "System Administrator" credentials for the Tyro Portal.

The System Administrator role provides full rights for the EFTPOS/ eCommerce account on the Tyro Portal, which includes user management and administration.

The Tyro Portal supports the creation of users who can be:

- A "Manager": full access to Tyro Portal except for user management
- An "EFTPOS Machine User": basic report access, and paper ordering
- An "Account Finance Manager": full access to the Tyro Portal except for user management, and surcharge editing.

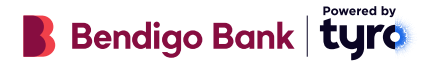

Roles and their access rights are as follows:

|                                           |                         | Role         | 2S                        |                               |
|-------------------------------------------|-------------------------|--------------|---------------------------|-------------------------------|
| Tasks                                     | System<br>Administrator | Manager      | EFTPOS<br>Machine<br>User | Account<br>Finance<br>Manager |
| View cost reports                         | $\checkmark$            | $\checkmark$ | $\checkmark$              | $\checkmark$                  |
| Access all forms                          | $\checkmark$            | $\checkmark$ | $\checkmark$              | $\checkmark$                  |
| View / run daily terminal reports         | $\checkmark$            | $\checkmark$ | $\checkmark$              | $\checkmark$                  |
| View / run reconciliation reports         | $\checkmark$            | $\checkmark$ |                           | $\checkmark$                  |
| View / run location reports               | $\checkmark$            | $\checkmark$ |                           | $\checkmark$                  |
| View / run Amex<br>reconciliation reports | $\checkmark$            | $\checkmark$ |                           | $\checkmark$                  |
| View / run transactions reports           | $\checkmark$            | $\checkmark$ | $\checkmark$              | $\checkmark$                  |
| Self-service – view / create users        | $\checkmark$            |              |                           |                               |
| Self-service - surcharging                | $\checkmark$            | $\checkmark$ | View only                 | View only                     |
| Self-service – order<br>terminal paper    | $\checkmark$            | $\checkmark$ | $\checkmark$              | $\checkmark$                  |

To add users and to assign roles, see "Self Service".

To create and manage these users, begin at the User Management page by clicking on the **Self-service > Users**.

To manage an existing user, simply select Edit for the username in the user table.

There are three functions that can be performed when updating an existing user:

- Update the name or role of the user
- Reset password: this will send a new system generated password to the users' registered email
- Delete the user: to delete this user permanently.

Note: that "System Administrator" roles cannot be updated or deleted by any user. If these need to be altered or deleted, please contact Customer Support.

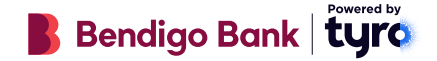

#### Add a new user

From the Users page, new users can be created.

| elf-    | Add new user                  |                          |                |           |
|---------|-------------------------------|--------------------------|----------------|-----------|
|         | First name                    |                          |                |           |
| Users   | Please enter a first name     | Settlement configuration | 'n             |           |
|         | Last name                     |                          |                |           |
| Mana    | Please enter a last name      |                          | Add            | i new use |
| Name    | Email address                 |                          |                | Actions   |
| Jennife | Please enter an email address | Edit                     | Reset Password | Delete    |
| Mary J  | Role                          | Edit                     | Reset Password |           |
| Tiffany | Please select 👻               | Edit                     | Reset Password | Delete    |
| Add nev |                               |                          |                |           |
|         |                               |                          |                |           |

#### Click the **Add new user** link.

When adding the new user, a unique username (which must be a valid email address) must be specified. The new user's access rights must also be selected.

Click the **Add new user** button to create the user. A system-generated password will be sent to the user via their email address for validation. Make sure that any email communications from Tyro does not direct into the "Junk Mail" folder.

#### Surcharging

All Bendigo Bank EFTPOS powered by Tyro machines have a dynamic surcharging functionality that can automatically add a surcharge amount to the sales amount – when enabled. Surcharging is not available for eCommerce.

The Surcharging rate will be indicated on the EFTPOS machine at the moment of the sale so you and your customers are well informed.

While Tyro will calculate your costs of acceptance from the previous 12 months, it is at your discretion to calculate your permitted surcharge on your own, keeping in mind that it is best to stay within the indicated percentage to avoid breaching the RBA acceptable surcharging rates.

If you surcharge, you should also ensure that you display clear signage to your customers on the surcharge rates that you have applied.

#### Self-service

| Users                                                          | Surcharges                                                                                 | Account notifications                                                                | Order EFTPOS machine paper                                                                                   | Settlement configuration                                          |                      |                                                         |
|----------------------------------------------------------------|--------------------------------------------------------------------------------------------|--------------------------------------------------------------------------------------|----------------------------------------------------------------------------------------------------|-------------------------------------------------------------------|----------------------|---------------------------------------------------------|
| Surcha                                                         | irges                                                                                      |                                                                                      |                                                                                                    |                                                                   | Surd                 | harging is turned on                                    |
| f you cho<br>may cons<br>cost of ac                            | ose to surcharge, yo<br>Blute excessive surc<br>ceptance may fluctu                        | ou should not surcharge abov<br>charging. It is also advisable to<br>rate over time. | ve the annual average cost of accepta<br>hat you review your cost of acceptanc                               | nce for that card type, as this<br>e at least once a year as your | Edit rates           |                                                         |
| for an ov                                                      | erview of Tyro's sure                                                                      | charging features, please visit                                                      | tyro.com/surcharging                                                                                         |                                                                   | Turn surcharging off |                                                         |
|                                                                |                                                                                            |                                                                                      |                                                                                                    |                                                                   | Surcharges summary   |                                                         |
|                                                                |                                                                                            |                                                                                      |                                                                                                    |                                                                   |                      |                                                         |
| Surcha<br>Paymen                                               | irge rates                                                                                 |                                                                                      | Cost Of Acceptance<br>( Including EFTPOS mach                                                                | ine rental fee No )                                               |                      | Applied rate                                            |
| Burcha<br>Paymen<br>Master0                                    | arge rates<br>at channel<br>Card credit                                                    |                                                                                      | Cost Of Acceptance<br>(Including EFTPOS mach                                                                 | ine rental fee No )                                               | -                    | Applied rate                                            |
| Master                                                         | arge rates<br>It channel<br>Card credit<br>Card debit                                      |                                                                                      | Cost Of Acceptance<br>(Including EFTPOS mach<br>1.98%<br>0.31%                                               | ine rental fee No )                                               |                      | Applied rate<br>2.00%<br>0.30%                          |
| Surcha<br>Paymen<br>Mastero<br>Mastero<br>Visa cre             | arge rates<br>at channel<br>Card credit<br>Card debit<br>dit                               |                                                                                      | Cost Of Acceptance<br>(Including EFTPOS mach<br>1.98%<br>0.31%<br>1.98%                                      | ine rental fee No )                                               |                      | Applied rate<br>2.00%<br>0.30%<br>1.10%                 |
| Faymen<br>Mastero<br>Mastero<br>Visa cre<br>Visa det           | arge rates<br>at channel<br>Card credit<br>Card debit<br>dit<br>bit                        |                                                                                      | Cost Of Acceptance<br>(Including EFTPOS mach<br>1.98%<br>0.31%<br>1.98%                                      | ine rental fee No )                                               |                      | Applied rate<br>2.00%<br>0.30%<br>1.10%<br>2.00%        |
| Surcha<br>Paymen<br>Mastero<br>Visa cre<br>Visa det<br>Amex/J0 | arge rates<br>at channel<br>Card credit<br>Card debit<br>dit<br>at<br>CB Single Settlement |                                                                                      | Cost Of Acceptance<br>(Including EFTPOS mach<br>198%<br>0.31%<br>1.98%<br>1.98%<br>Read Surcharging Guidelin | ine rental fee No )                                               |                      | Applied rate<br>2.00%<br>0.30%<br>1.10%<br>2.00%<br>Off |

To access and set surcharge rates, navigate to **Self-Service > Surcharges**. To edit surcharge rates, turn surcharging on using "**Turn surcharging on**".

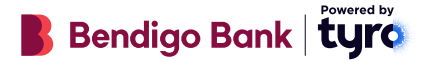

#### Edit surcharge rates

If you need more information about surcharging before you proceed, you can find it on Tyro Help.

Tyro provides you with your cost of acceptance to assist you with your surcharging. You can review and adjust the rates based on what is appropriate to you, and when you are satisfied, click 'Update surcharges'.

Applied rates can be between 0% and 5% and to 2 decimal places accuracy.

| Lard                         | Cost of Acceptance                                        | Applied rate      |
|------------------------------|-----------------------------------------------------------|-------------------|
| Mastercard credit            | 1.50 % →                                                  | 1.50 0 %          |
| Mastercard debit             | 0.80 % 🗲                                                  | 0.80 0 %          |
| Visa credit                  | 1.50 % 🗲                                                  | 1.50 0 %          |
| Visa debit                   | 0.80 % 🗲                                                  | 0.80 0 %          |
| eftpos                       | 0.80 % 🄶                                                  | 0.80 🗘 %          |
| American Express / JCB       | 0.10 % + your American Express / JCB Merchant Service Fee | 0.00 🔅 %          |
| Diners                       | 0.10 % + your Diners Merchant Service Fee                 | 0.00 0 %          |
| UnionPay credit              | 1.50 % 🗲                                                  | 1.50 💿 %          |
| UnionPay debit               | 0.80 % 🗲                                                  | 0.80 🗘 %          |
| Set all calculated Reset all | Clear all Cancel                                          | Update surcharges |

To edit your surcharge rate, select "Edit rates".

×

(i) You will have to reboot your terminal for

the rates to be applied

When you have decided what rate(s) will best suit your business, manually adjust the amount in the "applied rate" column.

You can also choose to use the indicated rates and whether to include the EFTPOS machine rental fee in the surcharging calculation. Simply toggle this on or off depending on your preferences.

When finished - select "Enable surcharges".

Note: Surcharge changes may take up to an hour to process and to be enabled on your EFTPOS machine(s).

You can also obtain a report on your surcharges that you have selected and the recouped costs due of the surcharge rates you have set.

| ost of Accentance                                |                         | Cost analysis          | Invoices Cost of | of Acceptance    |                            |  |
|--------------------------------------------------|-------------------------|------------------------|------------------|------------------|----------------------------|--|
| to be of the set of the set                      |                         |                        |                  |                  |                            |  |
| nter the month for which to generation           | ite a cost of acceptanc | e report.              |                  |                  |                            |  |
| March 2021                                       | Gene                    | erate report           |                  |                  |                            |  |
| ost of acceptance for March 20                   | 221                     | 2.102.00               |                  | len en           |                            |  |
|                                                  |                         | Total value card trans | actions          | Total value fees | Average cost of acceptance |  |
| Visa Credit                                      |                         | \$10,897.12            |                  | \$154.10         | 1.41%                      |  |
| Visa Debit                                       |                         | \$4,877.74             |                  | \$58.14          | 1.19%                      |  |
| Mastercard Credit                                |                         | \$8,395.85             |                  | \$121.45         | 1.45%                      |  |
| Mastercard Debit                                 |                         | \$4,723.85             |                  | \$53.33          | 1,13%                      |  |
| eftpos Debit                                     |                         | \$23,894.02            |                  | \$210.04         | 0.88%                      |  |
|                                                  |                         | \$2,160.21             |                  | \$2.16           | 0.10%                      |  |
| *Amex / JCB and Diners Credit                    |                         |                        |                  |                  |                            |  |
| *Amex / JCB and Diners Credit<br>UnionPay Credit |                         | \$2.95                 |                  | \$0.06           | 2.16%                      |  |

For more details on surcharging, please refer to Tyro Help: https://help.tyro.com/s/search/All/Home/surcharging

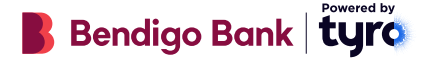

#### Paper roll ordering

You can now order paper through the Tyro Portal. Select the amount of paper you would like for each machine. Note there is a limit of 10 boxes per order per machine type.

After selecting the amounts of paper roll you require, select "Checkout".

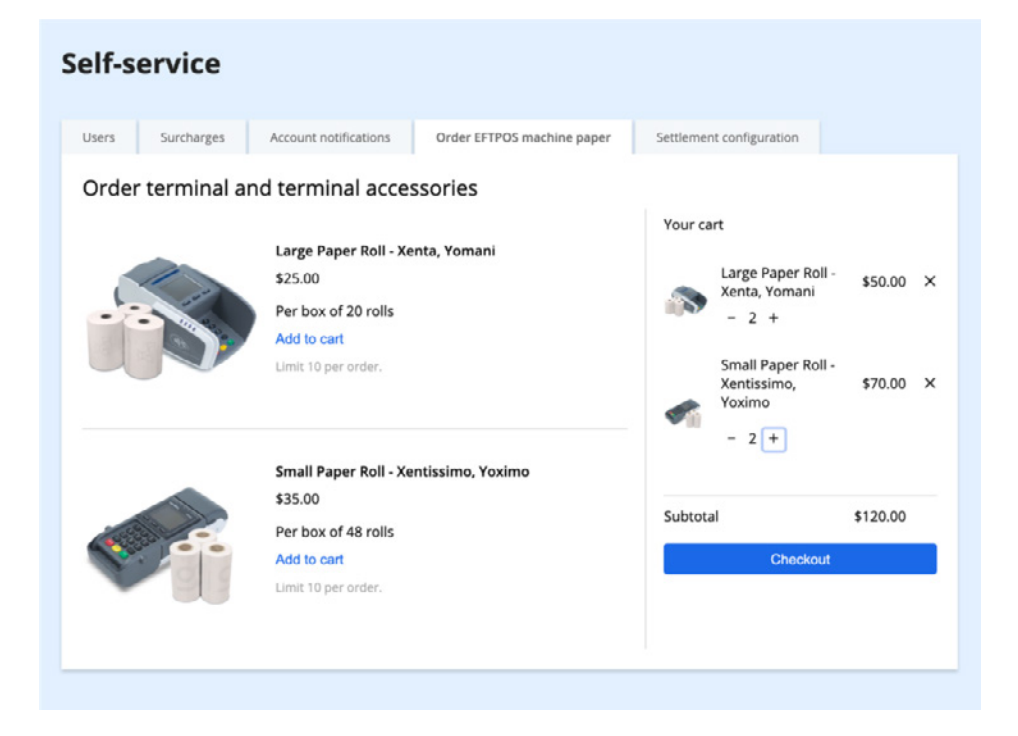

You can nominate a different address to have the paper order sent to other than your business location - all you need to do is enter the delivery details in the space provided. After you are done, select "Confirm Order".

Self-service Users Surcharges Account notifications Order EFTPOS machine paper Settlement configuration Order terminal and terminal accessories Your cart Continue shopping > Large Paper Roll - Xenta, - 2 + \$50.00 х Yomani Small Paper Roll -- 2 + \$70.00 × Xentissimo, Yoximo **Delivery Options** O 2435 Garden Street, Sydney Specify a different delivery address Street line 1 Street line 2 Suburb State Postcode Requir Order Summary Subtotal \$120.00 \$0.00 Shipping Total \$120.00 Please confirm your order and address.

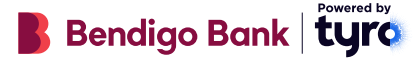

#### **Settlement Configuration**

You have two options on how you would like to identify your settlements in your bank account.

You can receive your settlement from all your locations under your MID as a single settlement or you can choose to have multiple settlements into your settlement account identified based on location.

#### Settlement by location

To change your settlement to "by-location" settlements, simply select "Settle per location" on the top right.

#### Self-service

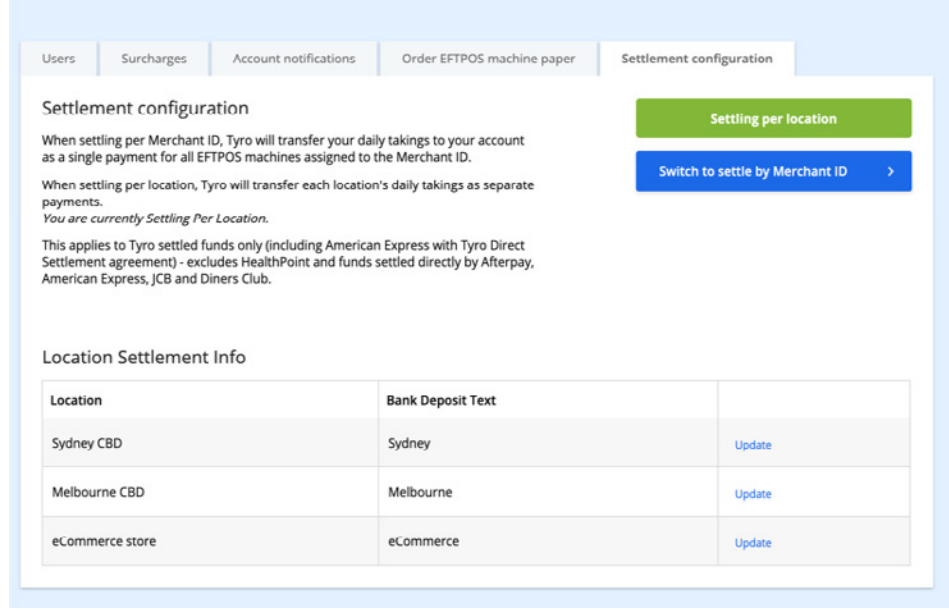

Specify the bank deposit text that easily identifies the location and select "Update".

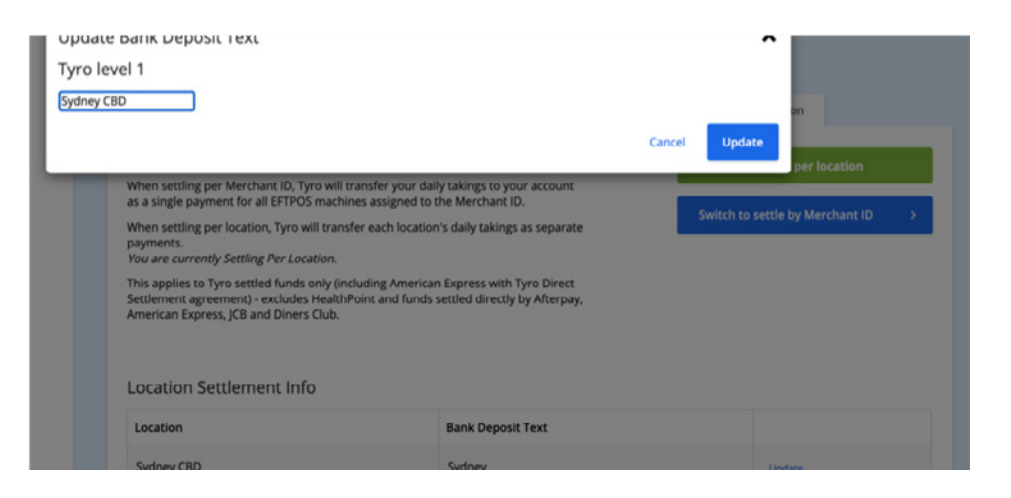

#### Settlement by Merchant ID

To settle by Merchant ID, select "Settle per Merchant ID". All your settlements will be deposited into your account as a single settlement regardless of location.

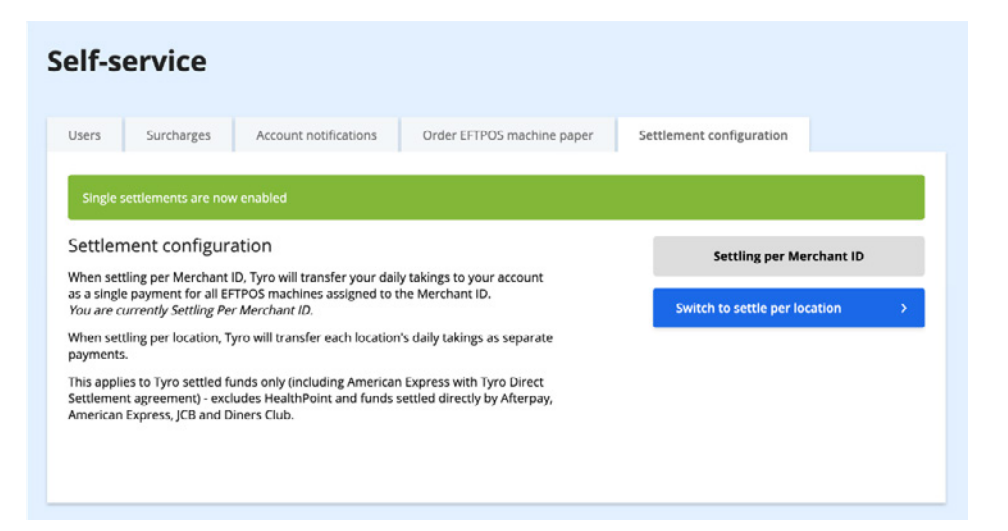

# **Group reporting**

If you manage a number of Bendigo Bank Merchant IDs (MIDs), either in conjunction with Tyro MIDs or Bendigo Bank only, or you manage a corporate or merchant group – you can request a "group view" from Tyro Customer Support. The feature will appear enabled with a "**Group Home**" option on the left menu. If there is no "Group Home" option – please contact Tyro Customer Support for setup and enablement.

With a group view, the Manager can view a number of MIDs under management – and generate corresponding reports for a cluster of MIDs. The Manager can view each MID individually, or obtain a group report.

| Server Sty Curron  Group daily transaction summary  Report date  Group daily transaction summary  Report date  Group by  Split by  Card Type  Find   Find                                                                                                    | Benaigo Bank                        | Welcome back                                                                                                    |
|----------------------------------------------------------------------------------------------------|-------------------------------------|----------------------------------------------------------------------------------------------------|
| Merchants The Trustee for the FashionRetail Unit Trust - Melbourne Kiosk - (Merchant ID: 2) The Trustee for the FashionRetail Unit Trust - Sydney - (Merchant ID: 3) The Trustee for the FashionRetail Unit Trust - Brisbane Kiosk - (Merchant ID: 5) weeved by <b>turo</b> | roup Home<br>eports<br>55t5<br>5rms | Group daily transaction summary<br>Report date Group by Split by<br>01-07-2020 Merchant ♥ Card Type ♥ Find >                                                                                                    |
|                                                                                                    | Powered by <b>tyrc</b>              | Merchants       Jack Structure for the FashionRetail Unit Trust - Melbourne Store - (Merchant ID: 2)       Add new user       - Add new user         The Trustee for the FashionRetail Unit Trust - Melbourne Kiosk - (Merchant ID: 3)       - Current users       - Current users         The Trustee for the FashionRetail Unit Trust - Brisbane Kiosk- (Merchant ID: 5)       - Structure Store - (Merchant ID: 5)       - Structure Store - (Merchant ID: 5) |

As an example, selecting a group daily transaction report, grouped by business, and split by card type, produces the following:

| ort date   |                          |            |            |                     |             |                |               |              |          |                 |             |              |        |                |        |           |        |             |          |
|------------|--------------------------|------------|------------|---------------------|-------------|----------------|---------------|--------------|----------|-----------------|-------------|--------------|--------|----------------|--------|-----------|--------|-------------|----------|
|            |                          |            | Group by   |                     |             | Split by       |               |              | _        |                 |             |              |        |                |        |           |        |             |          |
| 30.06-2020 |                          | Merchant v |            | Card Type V         |             |                | time          |              |          |                 |             |              |        |                |        |           |        |             |          |
|            | and a second second      | The Course |            | and the care course |             | on one of them | Canol a state | Crimod Count |          | and toold toold |             | Annes Course |        | Caraci y COURT |        | Pre-claim | ~~     |             |          |
| w 100 *    | <ul> <li>eous</li> </ul> |            |            |                     |             |                |               |              |          |                 |             |              |        |                |        |           |        |             |          |
| iD Me      | erchant                  | visa count | visa       | MasterCard count    | MasterCard  | UnionPay count | UnionPay      | EFTPOS count | EFIPOS   | Sub-Total count | Sub-Total   | Amex count   | Amex   | Diners count   | Diners | JCB count | )CB    | Total count | Total    |
| 2 Me       | elbourne Store           | 5          | \$1,580.00 | 4                   | \$13,700.00 | 0              | \$0.00        | ,            | \$170.00 | 10              | \$15,450.00 | 0            | \$0.00 | 0              | \$0.00 | 0         | \$0.00 | 10          | \$15,454 |
| 3 M        | lelbourne Kiosk          | 3          | \$1,770.00 | 0                   | \$0.00      | û              | \$0.00        | 0            | \$0.00   | 3               | \$1,770.00  | ٥            | \$0.00 | 0              | \$0.00 | 0         | \$0.00 | 3           | \$1,77   |
| 4 Sy       | ydney Kiosk              | 1          | \$168.73   | 0                   | \$0.00      | 0              | \$0.00        | 0            | \$0.00   | 1               | \$168.73    | 0            | \$0.00 | 0              | \$0.00 | 0         | \$0.00 | 1           | \$16     |
| 5 Bri      | risbane Klosk            | û          | \$0.00     | 0                   | \$0.00      | 0              | \$0.00        | û            | \$0.00   | ů.              | \$0.00      | ٥            | \$0.00 | 0              | \$0.00 | 0         | \$0.00 | 0           | 3        |
| Istal      |                          |            | \$3,518.73 | 4                   | \$13,700.00 | 0              | \$0.00        | 1            | \$178.00 | 14              | \$17,388.73 | ٥            | \$0.00 |                | \$8.00 |           | \$0.00 | 14          | \$17,38  |
|            |                          |            |            |                     |             |                |               |              |          |                 |             |              |        |                |        |           |        |             |          |

# 24/7 Local Support

We hope you find Tyro's Portal easy to use and navigate. If you have any questions or require help with the Tyro Portal, please contact our 24/7 Australian-based Customer Support team on **1300 108 976 option 1**.

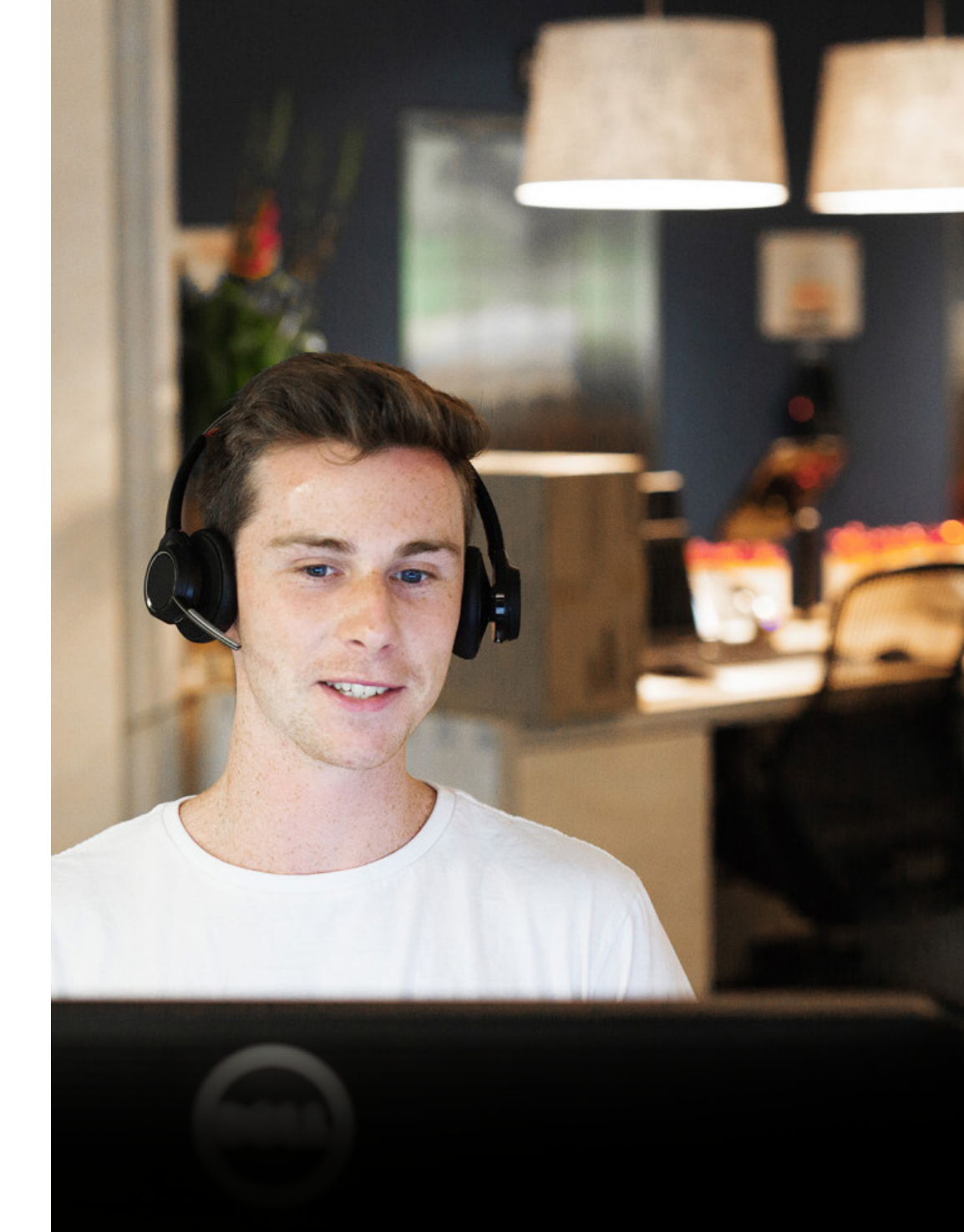

Bendigo Bank EFTPOS and eCommerce powered by Tyro is issued by Tyro Payments Limited ACN 103 575 042 AFSL 471951 (Tyro). As Tyro does not take into account your personal circumstances, please consider if these products are suitable for you. You can contact Tyro on 1300 108 976 or tyro.com and access Tyro's dispute resolution process at tyro.com/complaint-resolution-process/.